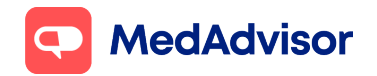

Quick Print Quick Start Guide Current as of 12/11/2021

# **Quick Print** Quick Start Guide

# Contents

How to get started using the Quick Print feature in PlusOne

Select the printer for Quick Print

Switching the Quick Print feature to manual printing

Enable pop-up notifications

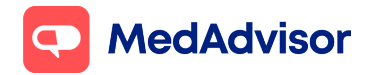

# How to get started using the Quick Print feature in PlusOne

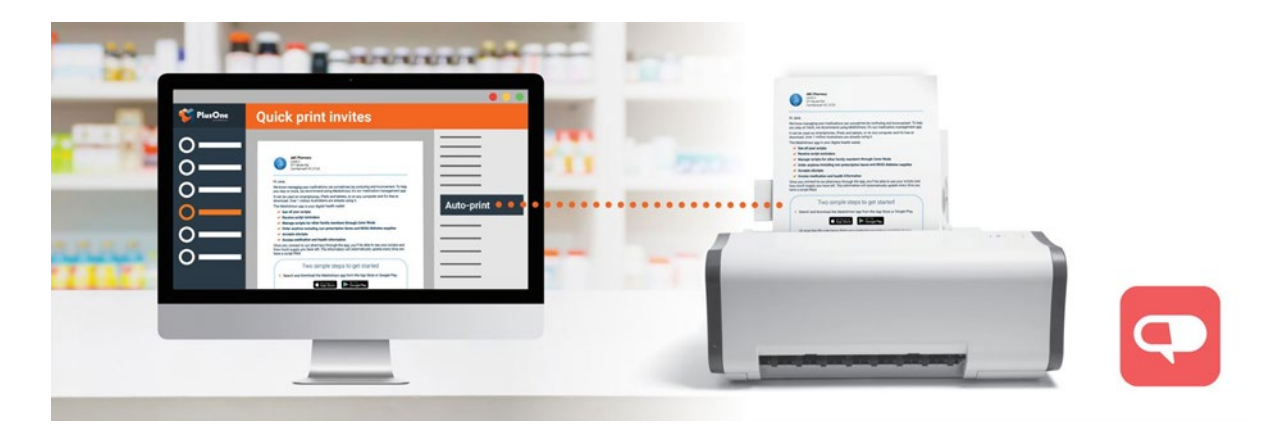

The Quick Print feature will assist you by printing an information leaflet for your customer, which can be provided with their dispensed medication or discussed with the customer in pharmacy. The Quick Print feature is designed to save you time by printing the leaflet automatically from a selected printer.

#### Important:

- The automatic printing functionality is only available for customers who meet the eligibility criteria for the program. Stores who decide they do not want automatic printing can switch to manual printing. This article contains both processes.
- Please ensure pop-up notifications are enabled.

## **SELECT A PRINTER FOR QUICK PRINT**

The **auto-print feature is enabled by default** and will tell PlusOne to automatically print the leaflet every time you dispense to an eligible patient. You will need to select a specific printer on each PlusOne computer to automatically print the leaflets. You will only need to do this once on each computer.

There are two ways you can select your printer settings to start using Quick Print:

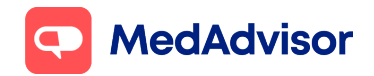

## FROM THE HEALTH SERVICES HUB

- 1. Navigate to the program tile in the Health Services Hub in PlusOne.
- 2. On the right side of the screen under **Print Settings**, click on **Manage Printer**.

| <b>PlusOne</b>                                                                                                    |                                                                                                    |                                                                                                    |
|----------------------------------------------------------------------------------------------------|----------------------------------------------------------------------------------------------------|----------------------------------------------------------------------------------------------------|
| below below |                                                                                                    | Service Status<br>Poprig Natification<br>Print Settings A<br>Automatic Print<br>Manage Printer     |
| <ul> <li>Honge Proceives</li> <li>Connear</li> <li>Connear</li> <li>Restores traights</li> <li>Settings</li> <li>Tomang</li> <li>Tomang</li> <li>Subscriptions</li> </ul>                                                                                                    | Colde Arist Initia<br>We understand if can be effect, in the metal of digenergy mediation, is find time to speak with your calorem adout signing up for the MackAriser services. So were taking a new any to help you                                                                                                    | Service Information A<br>Last Updated N/A<br>View Eligible Customers<br>Refresh Eligible Customers |
|                                                                                                    | agrue prev cultures is help more people manage their medications remain adherent to their medication regimens and optimise their health outcomes.<br>Program overview<br>The plot plot popular alles to make it singlar for you to engage statuble customers by adtomatically pretring a sign-up instation that can be included with their dispersion medications. The invlation<br>contains all by information the customer needs to agrit terminities to be Medications: sensing you there what stat deforming all the termities of new sign-up.<br>This new sign-up method is being tradeed in pramedies and arms to engage customers who have a locit, with a repeat.<br>HOTE                                                                                                    |                                                                                                    |
| <ul> <li>Shath Save &amp; Busilian</li> <li>Short Save &amp; Busilian</li> <li>Short Save Tak Short Save Tak</li> <li>Short Short Save Tak</li> <li>Short Short Save Tak</li> </ul>                                                                                                    | You should confine you want process for engaging and signing up all other customers. The auto-point functionality will only be available for customers who meet the eligibility criteria for this paint paper.     Your role Setting up for auto-point      The walto-point      More and the specific function are enabled.      Your role enables      Point      Point      Po |                                                                                                    |

3. You will be directed to a printer dialogue box, where you can select which printer you would like to choose as your default and alter any printing properties. Select **OK**. The selected settings are saved to the local database.

| Print              |                           | ×                         |
|--------------------|---------------------------|---------------------------|
| Printer            | 14 TACK K. 2552 - 144     |                           |
| Status:            | Ready                     | primei-paper V Properties |
| Type:              | Remote Desktop Easy Print |                           |
| Where:<br>Comment: | 15001                     | Print to file             |
| Print range        |                           | Copies                    |
| Al                 |                           | Number of copies: 1       |
| O Pages            | from: 0 to: 0             | Collate                   |
| ⊖ Select           | ion                       |                           |
|                    |                           | OK Cancel                 |

**NOTE:** Printer settings need to be configured for each PlusOne workstation.

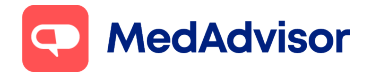

4. On dispensing to an eligible customer, a pop-up will notify you that an information leaflet has been printed and to provide it to the customer.

Program Leaflet sent to printer (sponsored) Please hand to customer

## FROM A PLUSONE POP-UP

If you have not already selected your printer from within the program tile in PlusOne, you can do this by clicking on a pop-up when dispensing to an eligible customer.

1. Click on the pop-up notification.

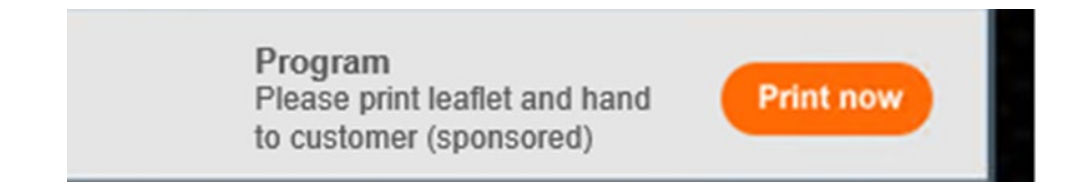

 You will be directed to a printer dialogue box, where you can select which printer you would like to choose as your default and alter any printing properties. Select **OK**. The selected settings are saved to the local database and leaflets will print automatically for eligible customers.

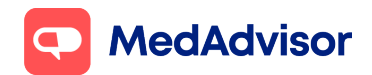

#### **Quick Print Quick Start Guide**

Current as of 12/11/2021

| Printer                     |                                  |
|-----------------------------|----------------------------------|
| Name: Kyocera TASKalfa 2552 | 2ci KX on mel-papen V Properties |
| Status: Ready               |                                  |
| Type: Remote Desktop Easy P | rint                             |
| Where: TS001                |                                  |
| Comment: Print to file      |                                  |
| Print range                 | Copies                           |
| <ul> <li>All</li> </ul>     | Number of copies: 1              |
| O Pages from: 0 to: 0       |                                  |
|                             | 123 123 Collate                  |
| Obelection                  |                                  |

**NOTE:** Printer settings need to be configured for each PlusOne workstation.

#### **SWITCHING THE QUICK PRINT FEATURE TO MANUAL PRINTING**

The Quick Print **auto-print feature is enabled by default**. To change the settings to manual printing:

- 1. Navigate to the program tile in the Health Services Hub.
- On the right side of the screen under Print Settings, disable Automatic
   Print. Leave the service status and pop-up notification as Enabled.

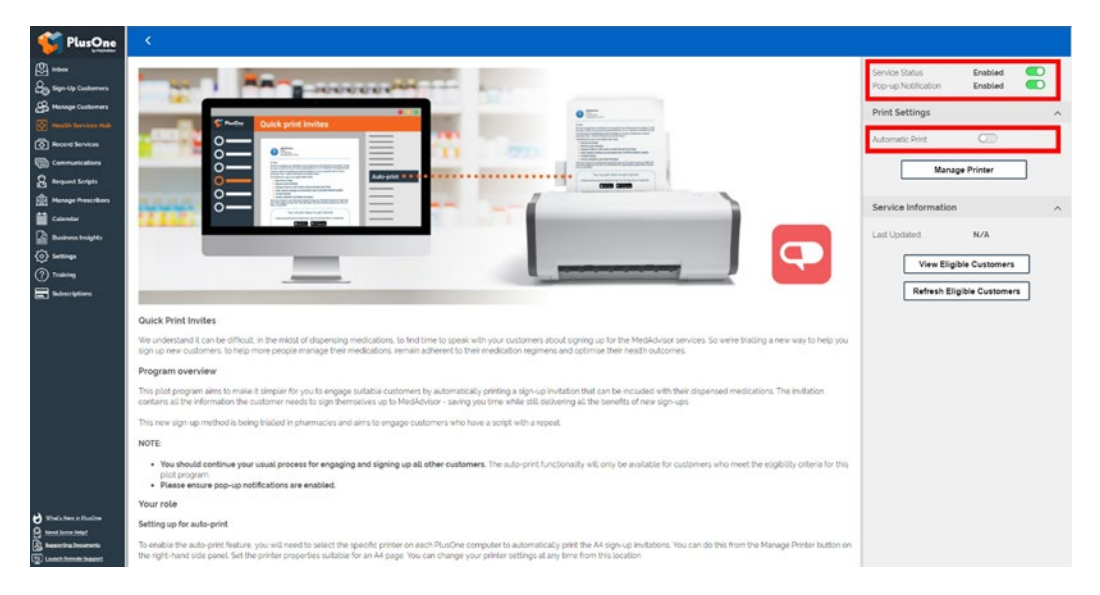

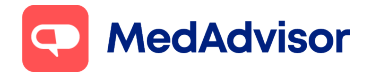

A pop-up notification will occur when dispensing to an eligible customer. To print the leaflet, click on **Print now** in the pop-up, select the printer settings and click **OK**.

Program Please print leaflet and hand to customer (sponsored)

Print now

## **ENABLE POP-UP NOTIFICATIONS**

Pop-up notifications must be enabled for the Quick Print feature to be used effectively.

1. Ensure that **Pop-up Notifications** are enabled in the program tile in the Health Services Hub.

| C PlusOne                                                                                                    |                                                                                                    |                                                                                          |                                      |   |
|----------------------------------------------------------------------------------------------------|----------------------------------------------------------------------------------------------------|------------------------------------------------------------------------------------------|--------------------------------------|---|
| 2                                                                                                    |                                                                                                    | Service Status<br>Pop-up Notification                                                    | Enabled<br>Enabled                   |   |
| Honge Catalogs     Marge Catalogs     Marge Catalogs     Marge Lawten Mail     Marge Annual Marge     Catalogs     Marge Parameters     Marge Parameter |                                                                                                    | Print Settings Automatic Print Manu Service Information Last Updated View Eig Refersh 61 | sge Printer<br>N/A<br>pbie Customers | ) |
|                                                                                                    | Ould: Print Initias<br>We understand it can be officual where most of alignerizing medications to find time to speak with your customers about digring up for the Medidustor services for white healing a new way to help you                                                                                                    |                                                                                          | -                                    |   |
|                                                                                                    | sign up new customers to help more people manage their medications, remain adherent to their medication regimens and optimise their neath outcomes.<br>Program overview                                                                                                    |                                                                                          |                                      |   |
|                                                                                                    | This plot program aims to make its simpler for you to engage subable outsimers by automatically patring a sign-up instation that can be included with their dispensed medications. The instation<br>contains all the information the outsimer needs to sign temperatures up to Medi/Arizor - saving you time while still delivering all the benefits of new sign-ups. |                                                                                          |                                      |   |
|                                                                                                    | This new sign-up method is being bialled in pharmacles and aims to engage customers who have a script with a repeat.                                                                                                    |                                                                                          |                                      |   |
|                                                                                                    | NOTE                                                                                                    |                                                                                          |                                      |   |
|                                                                                                    | <ul> <li>You should continue your usual process for engaging and signing up all other customers. The auto-print functionality will only be available for customers who meet the eligibility orteria for this point program.</li> <li>Please ensure po-up notifications are enabled.</li> </ul>                                                                        |                                                                                          |                                      |   |
|                                                                                                    | Your role                                                                                                    |                                                                                          |                                      |   |
| C Maria Nan Arifandra                                                                                                    | Setting up for auto-print                                                                                                    |                                                                                          |                                      |   |
| a hanning become                                                                                                    | To enable the auto-print feature, you will need to select the specific printer on each Plusche computer to automatically print the A4 sign-up invlations. You can do this from the Manage Printer button on the right-hand side panel. Set the printer properties subtable for an A4 page. You can change your printer settings at any time from this location.       |                                                                                          |                                      |   |

 PlusOne pop-up notifications can also be managed by going to Settings on the main left-side menu in PlusOne. Click on the Notifications tab and check that Pop-up notifications are set to display for at least 60 seconds. Select Apply to save any changes.

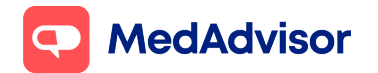

#### **Quick Print Quick Start Guide**

Current as of 12/11/2021

| Plus One                                                                                                    | Settings X                                                                                                    |
|----------------------------------------------------------------------------------------------------|----------------------------------------------------------------------------------------------------|
| PlusOne<br>Puiktake     Inbox     Poo     Sign-Up Customers     Manage Customers     Health Services Hub     Record Services                                                                                                    | Settings       X         Role       Integration       App Settings       Surpt Requests       Network       Notifications         Pop-up notifications:       Persistent       Image: Pop-up notifications       Sun-Up Options       Daplay pop-up notification for patient sign-up when:       Daplay pop-up notification for patient sign-up when:       Daplay pop-up notification for patient sign-up when:       Daplay pop-up notification for patient sign-up when:       Daplay pop-up notification for patient sign-up when:       Daplay pop-up notification for patient sign-up when:       Daplay pop-up notification for patient sign-up when:       Daplay pop-up notification for patient sign-up when:       Daplay pop-up notification for patient sign-up when:       Daplay pop-up notification for patient sign-up when:       Daplay pop-up notification for patient sign-up when:       Daplay pop-up notification for patient sign-up when:       Daplay pop-up notification for patient sign-up when:       Daplay sign-up prompt or more repeats and:       Daplay sign-up prompt for:       Right Bottom when:       Daplay sign-up prompt for:       Zo is seconds         Daplay sign-up prompt for:       Zo is seconds       Baplay sign-up prompt for:       Zo is seconds       Baplay sign-up prompt for:       Zo is seconds |
| Communications Communications Commun |                                                                                                    |
| Subscriptions                                                                                                    |                                                                                                    |
|                                                                                                    | OK Cancel Apply                                                                                                    |

Make sure all your staff are aware of the Quick Print feature and the leaflets that will print automatically for your eligible customers.